DC5L-A

#### 41/2 DIGITAL MICRO-PROCESS METER with 2~4 ALARMS / ANALOG OUTPUT / RS-485 MANUAL

\* Please understand key indicators & functions at the first operation.

# FRONT PANEL & KEY FUNCTIONS

| Alarm 1 Indica<br>Alarm 2 Indica<br>Alarm 3 Indica<br>Alarm 4 Indica | ator AL1 ator AL2 ator AL3 AL4 AL4 AL4 AL4 AL4 AL4 AL4 AL4 AL4 AL4 | Az       Reset Indicator         Max. Hold Indicator       Max. Hold Indicator         Max. Hold Indicator       Data Hold Indicator         Down Key &       Communication         Indicator       Down Key &         Shift Key &       Down Key &         Alarm Setting Key       Up Key &         Span Adjusting Key       Span Adjusting Key |  |
|----------------------------------------------------------------------|--------------------------------------------------------------------|----------------------------------------------------------------------------------------------------|--|
| Key Name                                                             | Symbol                                                             | Descriptions                                                                                                    |  |
| Reset Key                                                            | Z                                                                  | 1. Press this key to enable the reset function & reset indicator (Z) is light; press this key aga in to disable the reset function & reset indicator (Z) is dark.                                                                                                    |  |
| Enter Key &<br>Save Key                                              | ENT                                                                | <ol> <li>In the measuring status, press this key can enter to parameter pages.</li> <li>In the parameter setting, press this key can save the value &amp; go to<br/>next parameter.</li> </ol>                                                                                                    |  |
| Shift Key &<br>Alarm Setting Key                                     | <b>AL</b>                                                          | <ol> <li>In the measuring status, press this key for 3 sec can enter to alarm<br/>setting page (The selecting digit will be flashed)</li> <li>In the parameter setting , press this key can move the cursor left.</li> </ol>                                                                                                    |  |
| Up Key &<br>Display Value<br>Adjusting Key                           | $\bigcirc$                                                         | <ol> <li>In the measuring status, press this key for 3 sec can enter to display<br/>value adjustment of "ZERO" &amp; "SPAN"</li> <li>In the parameter setting, press this key can increase the digits.</li> </ol>                                                                                                    |  |
| Down Key &<br>A/O Adjusting Key                                      | $\bigtriangledown$                                                 | <ol> <li>In the measuring status, press this key for 3 sec can enter to<br/>analog output adjustment.</li> <li>In the parameter setting, press this key can decrease the digits.</li> </ol>                                                                                                    |  |
| **1 The follow                                                       | ing block (                                                        | harts are narameters codes narameter codes &                                                                                                    |  |

- \*1. The following block charts are parameters codes, parameter codes & parameters will alternate flashing if the parameters can be modified.
- 2. To modify the parameters, please press 4 4, and press **ENT** to save the parameter after the modification.
- 3. Please don't forget the new pass code after modification.
- 4. In any pages, press △ & , or don't press any keys for 2 minutes that will back to measuring status.

| GE           | NERAL MO                        | DE OPERATING PROCEDURES                                                    |         |
|--------------|---------------------------------|----------------------------------------------------------------------------|---------|
| Block Charts | Display                         | Descriptions                                                               | Default |
| Power ON     |                                 | Alarm Setpoint                                                             |         |
| ┌≁_1000.0    | Mea suring Status               | Present value for measurement                                              |         |
| Press <□     | Alarm 1<br>Setpoint (AL1)       | Display alarm 1 setpoint, press ENT to enter the setting.                  | RL I    |
|              | Alarm 1<br>Setpoint (AL1)       | Press⇔☆☆♡to modify alarm 1 setpoint.                                       | 00000   |
|              | Alarm 1 Action<br>Setting (Ad1) | Display alarm 1 action, press ENT to enter the setting.                    | Rd I    |
|              | Alarm 1 Action<br>Setting (Ad1) | Press ☆                                                                    | Н       |
|              | Alarm 2<br>Setpoint (AL2)       | Display alarm 2 setpoint, press ENT to enter the setting.                  | RL2     |
|              | Alarm 2<br>Setpoint (AL2)       | Press⊲☆় to modify alarm 2 setpoint.                                       | 00000   |
|              | Alarm 2 Action<br>Setting (Ad2) | Display alarm 2 action, press ENT to enter the setting.                    | 845     |
|              | Alarm 2 Action<br>Setting (Ad2) | Press ☆                                                                    | Н       |
|              | Alarm 3<br>Setpoint (AL3)       | Display alarm 3 setpoint, press ENT to enter the seeting.                  | RL3     |
|              | Alarm 3<br>Setpoint (AL3)       | Press⊲∆⊹ to modify alarm 3 setpoint.                                       | 00000   |
|              | Alarm 3 Action<br>Setting (Ad3) | Display alarm 3 action, press ENT to enter the setting.                    | EP8     |
|              | Alarm 3 Action<br>Setting (Ad3) | Press ☆                                                                    | Н       |
| Press ENT ¥  | Alarm 4<br>Setpoint (AL4)       | Display alarm 4 setpoint, press ENT to enter the setting.                  | RLY     |
|              | Alarm 4<br>Setpoint (AL4)       | Press                                                                      | 00000   |
|              | Alarm 4 Action<br>Setting (Ad4) | Display alarm 4 action, press ENT to enter the setting.                    | Ядч     |
| Press ENT    | Alarm 4 Action<br>Setting (Ad4) | Press 合Ҿ to modify alarm value that is<br>≧(Hi) or <(Lo) for alarm action. | Н       |

| Block Charts     | Display                             | Descriptions                                                                                                    |                      |
|------------------|-------------------------------------|----------------------------------------------------------------------------------------------------|----------------------|
| Power ON         |                                     | System Setting Group Procedures                                                                                                    |                      |
|                  | Mea suring Status                   | Present value for measurement                                                                                                    |                      |
| P                | Scale Coefficient<br>Adjustment (P) | Display scale coefficient, press ENT to enter the setting.                                                                                                    | Р                    |
|                  | Scale Coefficient<br>Adjustment (P) | Press⊲⊇⊖-⇔to modify scale coefficient.                                                                                                    | 1.000                |
| Press ENT +      | Decimal Point<br>Setting (dP)       | Display decimal point, press ENT to enter the setting.                                                                                                    | dР                   |
|                  | Decimal Point<br>Setting (dP)       | Press $\bigcirc \bigtriangledown$ to select decimal point (0, 1, 2, 3, 4).                                                                                                    | Customers<br>specify |
| Press ENT +      | Display Low Scale<br>Setting (LSP)  | Display display low scale, press ENT to enter the setting.                                                                                                    | L5P                  |
|                  | Display Low Scale<br>Setting (LSP)  | Press 〈□ △ 〈 ↓ to modify display low scale for the input signal zero value.<br>EX: If the input signal is 4~20mA; 4mA is shown display 0.00,<br>this parameter must be set for 000.00. | Customers<br>specify |
|                  | Display Hi Scale<br>Setting (HSP)   | Display display hi scale, press ENT to enter the setting.                                                                                                    | HSP                  |
|                  | Display Hi Scale<br>Setting (HSP)   | Press☆☆☆ to modify display high scale for the input signal span value.<br>EX: If the input signal is 4~20mA; 20mA is shown display 100.00,<br>this parameter must be set for 100.00.   | Customers<br>specify |
|                  | Digital Filter<br>Setting (FLt)     | Display digital filter, press ENT to enter the setting.                                                                                                    | FLE                  |
|                  | Digital Filter<br>Setting (FLt)     | Press(기슈                                                                                                    | 10                   |
|                  | Alarm 1 Run<br>Delay Setting (t1)   | Display alarm 1 run delay, press ENT to enter the setting.                                                                                                    | ΕI                   |
|                  | Alarm 1 Run<br>Delay Setting (t1)   | Press $\Box \Box \Box$ to modify the value, when the display value reach the alarm value that need to wait for this time (0~99 sec) for alarm action.                                  | 00000                |
| <u><u>E</u>2</u> | Alarm 2 Run<br>Delay Setting (t2)   | Display alarm 2 run delay, press ENT to enter the setting.                                                                                                    | F5                   |
|                  | Alarm 2 Run<br>Delay Setting (t2)   | Press $\Box \Box \Box$ to modify the value, when the display value reach the alarm value that need to wait for this time (0~99 sec) for alarm action.                                  | 00000                |
| E3               | Alarm 3 Run<br>Delay Setting (t3)   | Display alarm 3 run delay, press ENT to enter the setting.                                                                                                    | F3                   |
| Press ENT I      | Alarm 3 Run<br>Delay Setting (t3)   | Press $\Box \Box \Box$ to modify the value, when the display value reach the alarm value that need to wait for this time (0~99 sec) for alarm action.                                  | 00000                |
| E4               | Alarm 4 Run<br>Delay Setting (t4)   | Display alarm 4 run delay, press ENT to enter the setting.                                                                                                    | ĿЧ                   |
|                  | Alarm 4 Run<br>Delay Setting (t4)   | Press $\bigcirc$ $\bigcirc$ to modify the value, when the display value reach the alarm value that need to wait for this time (0~99 sec) for alarm action.                             | 00000                |
|                  | Alarm Hysteresis<br>Setting (HY)    | Display alarm hysteresis, press ENT to enter the setting.                                                                                                    | НУ                   |
| Press ENT        | Alarm Hysteresis<br>Setting (HY)    | Press〈⊃☆◇ to modify the value, when alarm runs<br>lower or higher display value (depends on alarm action).<br>Alarm setpoint ± this range will turn off the alarm.                     | 00000                |

| ↑ ↓       | Display                       | Descriptions                                                                                                    | Default              |
|-----------|-------------------------------|----------------------------------------------------------------------------------------------------|----------------------|
| Press ENT | A/O Low Scale<br>Setting (CL) | Display A/O low scale, press ENT to enter the setting.                                                                                                    | EL                   |
|           | A/O Low Scale<br>Setting (CL) | Press 〈 → · · · · · · · · · · · · · · · · · ·                                                                                                    | Customers<br>specify |
|           | A/O Hi Scale<br>Setting (CH)  | Display A/O hi scale, press ENT to enter the setting.                                                                                                    | EH                   |
|           | A/O Hi Scale<br>Setting (CH)  | Press 〈☐ ⟨→ √ to adjust A/O hi scale to correspond to the display value (programmable).<br>EX : A/O is 0~10V, the display is 90.0 to output1 0V, this value must be set for 90.0                                                                                                    | Customers<br>specify |
|           | Baud Rate<br>Setting (bAd)    | Display baud rate, press ENT to enter the setting.                                                                                                    | ЬЯА                  |
|           | Baud Rate<br>Setting (bAd)    | Press $\triangle \bigcirc$ to select baud rate (38400/19200/9600).                                                                                                    | 9600                 |
| Rdr       | Address Setting<br>(Adr)      | Display address, press ENT to enter the setting.                                                                                                    | Rdr                  |
|           | Address Setting<br>(Adr)      | Press⊲☆☆ to modify address (1~255).                                                                                                    | 00000                |
|           | Key Lock<br>Setting (LCK)     | Display key lock, press ENT to enter the setting.                                                                                                    | LEY                  |
| Proso ENT | Key Lock<br>Setting (LCK)     | <ol> <li>Press any number keys to modify key lock function,<br/>then press SET to save the parameter.</li> <li>0000: all of parameters can be modified.</li> <li>0001: Only LCK, AL 1, AD 1, AL 2, AD 2, AL 3, AD 3, AL 4, AD 4<br/>can be modified.</li> <li>0110: Only LCK can be modified.</li> </ol> | 00000                |

# Modbus Mode Protocol Address Table

| Parameters<br>ADD | Parameters<br>Type( can read<br>and write) | Data<br>length | Data<br>type | Data range     | Remark                                |
|-------------------|--------------------------------------------|----------------|--------------|----------------|---------------------------------------|
| BFH-C0H           | T4                                         | 2              | HEX          | 0-FFH          | AL4 (time delay)                      |
| BDH-BEH           | T3                                         | 2              | HEX          | 0-FFH          | AL3 (time delay)                      |
| BBH-BCH           | T2                                         | 2              | HEX          | 0-FFH          | AL2 (time delay)                      |
| B9H-BAH           | T1                                         | 2              | HEX          | 0-FFH          | AL1 (time delay)                      |
| А2Н-АЗН           | HSP                                        | 2              | HEX          | 0000-07D0H     | Measurement top<br>point set value    |
| А4Н-А5Н           | LSP                                        | 2              | HEX          | 0000-07D0H     | Measurement low<br>point set value    |
| A6H-A7H           | Р                                          | 2              | HEX          | 0000-07D0H     | Proportional<br>coefficient set value |
| ААН-АВН           | SVP                                        | 2              | HEX          | 01/01/04/08/10 | PV decimal set up                     |
| А9Н-ААН           | FIL                                        | 2              | HEX          | 01-10          | Measurement equal number              |
| ACH-ADH           | ALMOD                                      | 2              | HEX          | 01/01/04/08    | Alarm mode set up                     |
| AEH-AFH           | НҮ                                         | 2              | HEX          | 0000-07D0H     | Alarm error set up<br>value           |
| B0H-B1H           | AL1                                        | 2              | HEX          | 0000-07D0H     | SV1 alarm setup                       |
| B2H-B3H           | AL2                                        | 2              | HEX          | 0000-07D0H     | SV2 alarm setup                       |
| B4H-B5H           | AL3                                        | 2              | HEX          | 0000-07D0H     | SV3 alarm setup                       |
| B6H-B7H           | AL4                                        | 2              | HEX          | 0000-07D0H     | SV4 alarm setup                       |
| B8H-B9H           | LCK                                        | 2              | HEX          | 0000-07D0H     | Keypad code set up                    |
| C1H-C2H           | PV                                         | 2              | HEX          | 0000-07D0H     | Measurement value                     |
| BCH-BDH           | FLAG1                                      | 2              | HEX          |                | State remark                          |

### FLAG1(BDH) Status remark as :

| Data position | Position (1) function | Re-set (0) function |
|---------------|-----------------------|---------------------|
| D0            | AL1 on                | AL1 off             |
| D1            | AL2 on                | AL2 off             |
| D2            | AL3 on                | AL3 off             |
| D3            | AL4 on                | AL4 off             |
| D4            | N/A                   | N/A                 |
| D5            | N/A                   | N/A                 |
| D6            | N/A                   | N/A                 |
| D7            | N/A                   | N/A                 |

### ALMOD (ADH) Alarm mode as :

| Data position | Position (1) function | Re-set (0) function |
|---------------|-----------------------|---------------------|
| D0            | AL1 hi on             | AL1 lo on           |
| D1            | AL2 hi on             | AL2 lo on           |
| D2            | AL3 hi on             | AL3 lo on           |
| D3            | AL4 hi on             | AL4 lo on           |
| D4            | N/A                   | N/A                 |
| D5            | N/A                   | N/A                 |
| D6            | N/A                   | N/A                 |
| D7            | N/A                   | N/A                 |

### SVP (A9H) PV decimal as :

| Number | Definition           |  |
|--------|----------------------|--|
| 01     | Alarm no decimal     |  |
| 02     | Alarm 1 bit decimal  |  |
| 04     | Alarm 2 bits decimal |  |
| 08     | Alarm 3 bits decimal |  |
| 10     | Alarm 4 bits decimal |  |